## 如何使用 FTP 上傳 ZyNOS 韌體?

- 使用 FTP 軟體連結防火牆
  C:\>ftp <ZyWALL IP address>
- 2. 輸入使用者名稱 User: admin
- 輸入管理者密碼(1234 by default)
  Password: 1234
  230 Logged in

4. 傳輸韌體檔案到 Firewall, 副檔名為 bin 的檔案為韌體檔,但在 ZyNOS 內部為 ras.

## ftp>put XXX.bin ras

5. 離開 FTP 程式

## ftp>bye

6. 待上傳完畢,防火牆會自動重新啓動